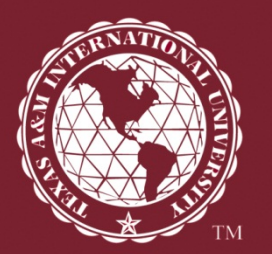

# Submitting Your Individual Community Service Hours on C-Link

Office of Student Conduct & Community Engagement 956.326.2286

www.tamiu.edu/scce

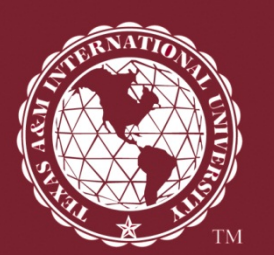

- 1. Go to tamiu.collegiatelink.net
- 2. Click on Log In

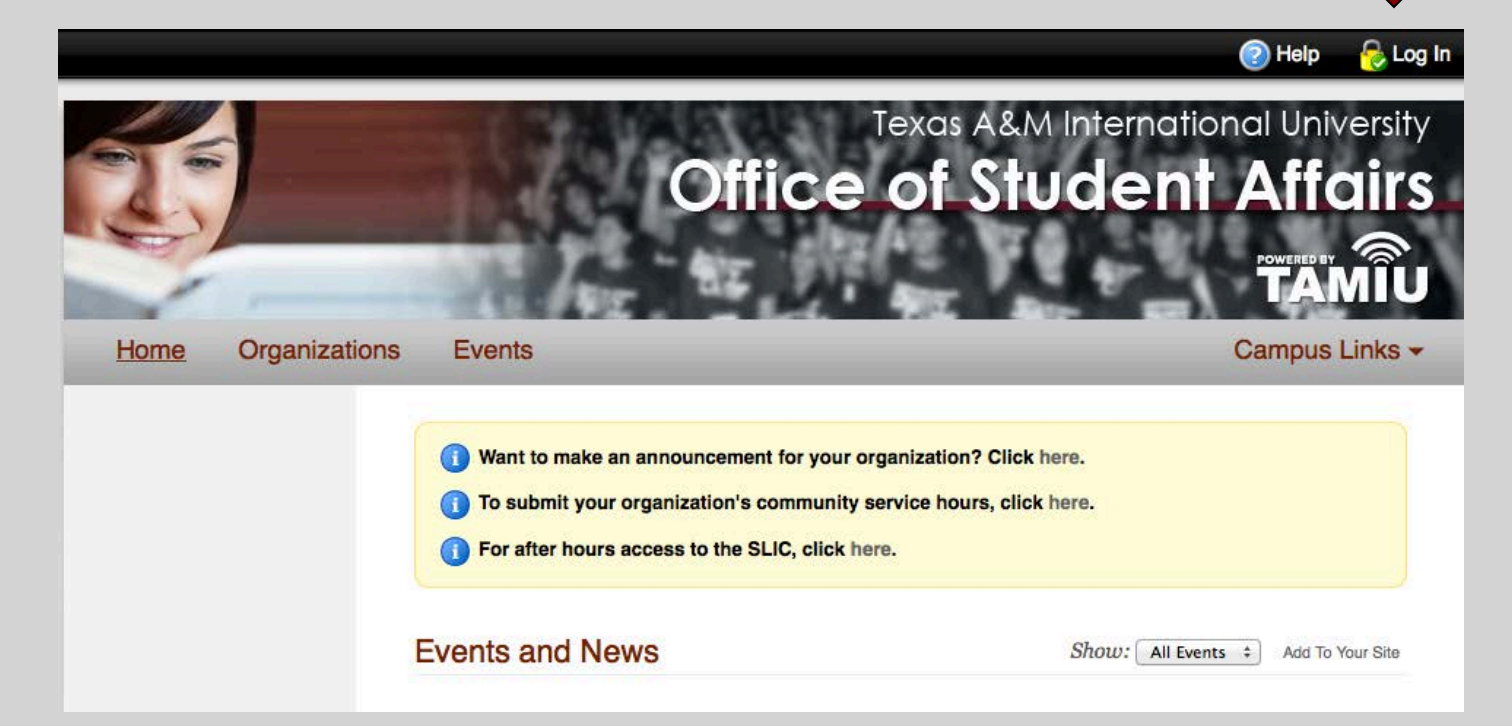

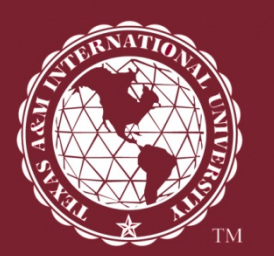

#### 3. Log In

User name – only first part of @dusty.tamiu.edu account (i.e. juan. sanchez)

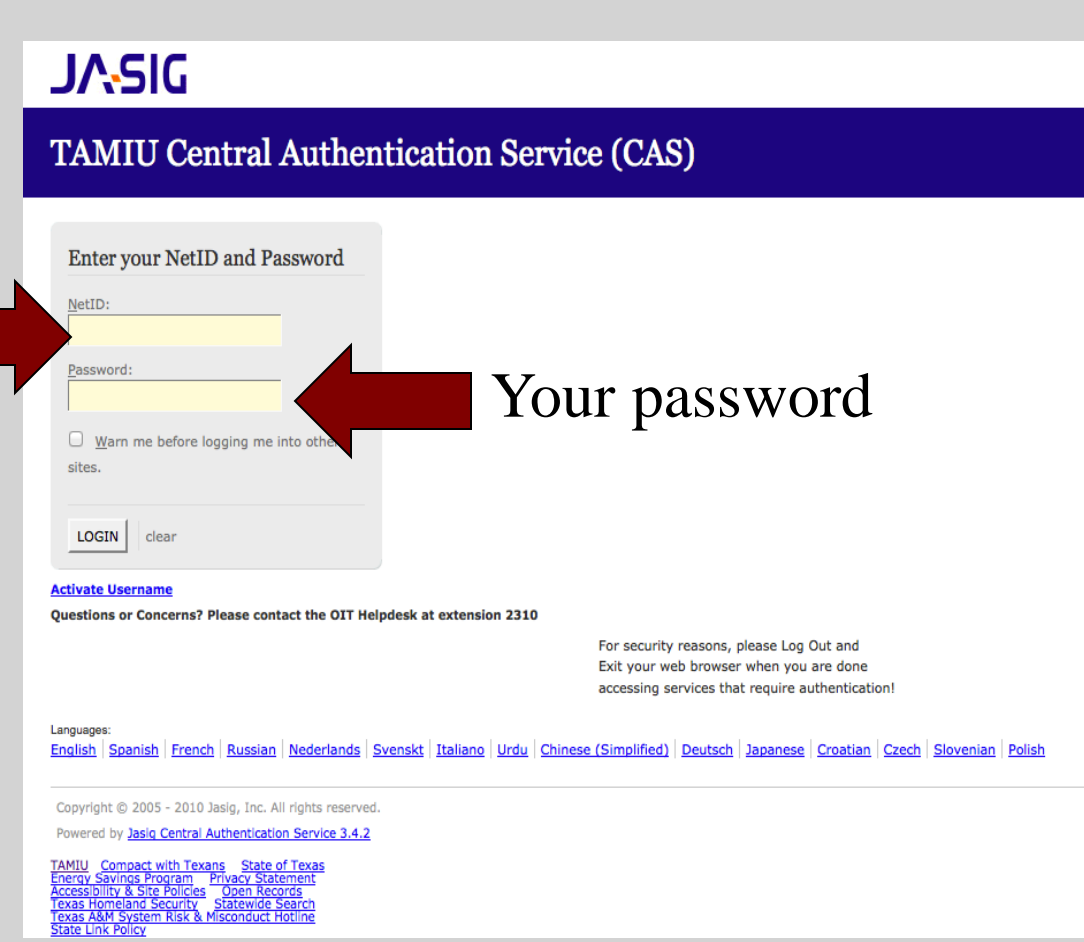

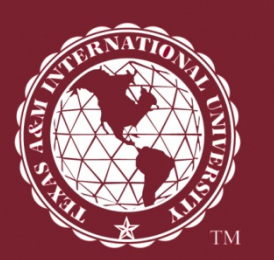

If you are logging in for the first time, you will need to complete your profile.

If you are already part of an organization on C-Link, skip to Step # 7.

4. Once your profile is complete, click on Organizations.

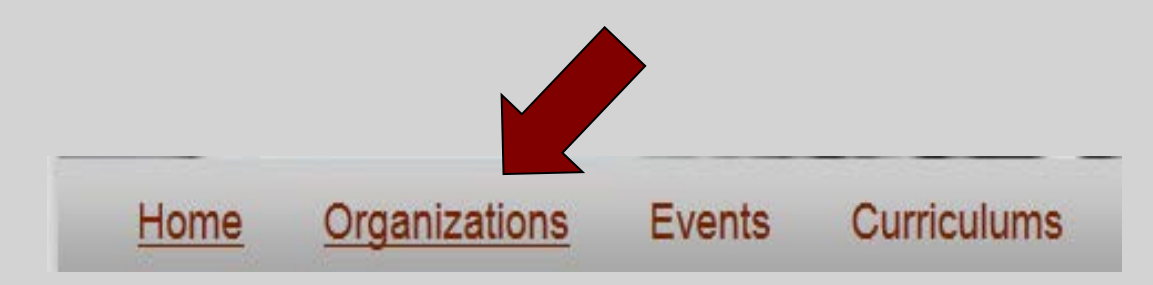

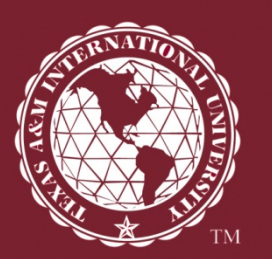

# 5. Find and click on TAMIU Trailblazers in the Organization Directory.

| Browse Orgs View All                                                                                 | Organizations Directory                                                                                                    | Showing <b>11 - 19</b> of <b>19</b> for <b>Begins with</b> : <b>T</b>                                             |
|----------------------------------------------------------------------------------------------------|----------------------------------------------------------------------------------------------------|----------------------------------------------------------------------------------------------------|
| <ul> <li>✓ Directory</li> <li># A B C D E F</li> <li>G H I J K L M</li> <li>N O P Q R S T</li> </ul> | TAMIU<br>Psych<br>Club<br>The TAMIU Psychology Club (Psych C<br>The TAMIU Psychology Club is an organiza<br>surrounding community about the many as      | Club)<br>tion dedicated to educating the TAMIU campus and the<br>spects and endeavors of the field of psychology. |
| ∪ v w x y z<br>> Search                                                                              | TAMIU Tennis Club (TAMIU Tenni<br>The TAMIU Tennis Club is a student organi<br>International University in Laredo Texas<br>the game of tennis on campus. | s Club)<br>is run by students at Texas A&M<br>for tennis and with an interest in growing                          |
| ▹ Categories                                                                                         | TAMIU Trailblazers                                                                                                    | rricular leadershin initiative that serves as a student's                                                         |
| ▸ Recommendations                                                                                    | roadmap to success.                                                                                                    |                                                                                                    |
|                                                                                                    |                                                                                                    |                                                                                                    |

#### 6. Click Join Organization.

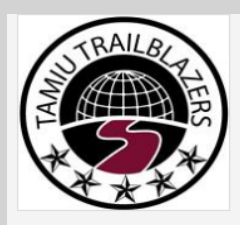

#### TAMIU Trailblazers

2 Members | 0 Upcoming Events | 0 P bto Galleries

Join Organization

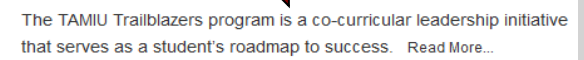

Membership requested

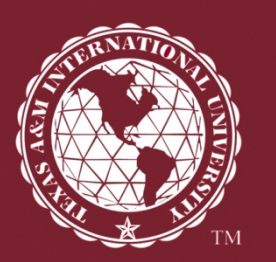

Messages 1

Messages

After membership is requested, you can continue once a confirmation message is

received in your inbox.

SUBJECT

TAMIU Trailblazers Membership Approved!

#### 7. Click on My Involvement.

Miguel Angel Trevino -

My Involvement -

My Shortcuts -

Review 1

💿 Help

Texas A&M International University

Office of Student Affairs

🔒 Log Out

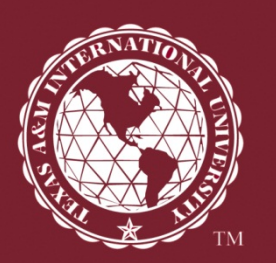

My Shortcuts My Involvement • 5. Click on Service Hours. Memberships Events Experiences Interests Service Hours Submissions 6. Enter all information. TAMIU Trailblazers Curr Downloads Co-Curricular Transcript Do you need you a. Organization e. Verification Contact Organizations Please select a organization. -Date Description Duration Verification Contact 12/10/2012

f. Click Clear Submit **Submit** d. Duration in b. Date c. Description

H:MM format

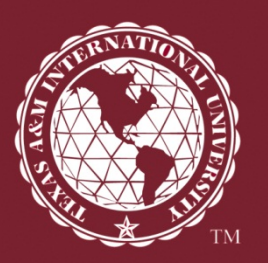

## Submission of Individual Community Service Hours

- Request for approval of hours must be submitted within thirty (30) days of the community service event.
- Be sure to indicate the name of the verification contact **from the agency** in which the hours were served.
- An individual can choose to *split* hours between multiple organizations they are involved with, but the individual may <u>not</u> claim all hours with multiple organizations.

(For example, if an individual served 10 hours, they can choose to credit two organizations with 5 hours each.)

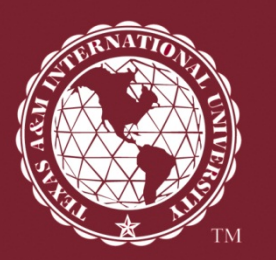

#### Now What?

- Hours will be approved when a Community Service Form is received from the organization and the organization's participation is verified. (<u>https://tamiu.collegiatelink.net/form/start/1269</u> <u>5</u>)
- If you are not part of a student organization and submitted service hours through TAMIU Trailblazers, hours will be approved once verification of earned hours is submitted to the Office of Student Conduct & Community Engagement. (Sample timesheet on next slide.)

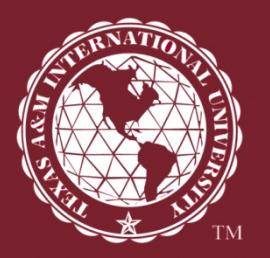

#### Sample Timesheet

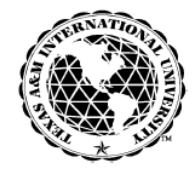

#### TEXAS A&M INTERNATIONAL UNIVERSITY

A Member of The Texas A&M University System

Office of Student Conduct & Community Engagement Division of Student Success

#### TAMIU Trailblazers Community Service Hours Time Sheet

Please print this form for use at your community service event. Have all signatures from agency contact and accurate agency information, as this will serve as your verification.

| Student Volunteer's Name:                                                                                                    |                                                                                                    |                                                                                                    |                                                                                               |                                    | Stu                                                 | ident ID #:                                                                                                    |                                                                                                    |                                                                    |
|----------------------------------------------------------------------------------------------------|----------------------------------------------------------------------------------------------------|----------------------------------------------------------------------------------------------------|-----------------------------------------------------------------------------------------------|------------------------------------|-----------------------------------------------------|----------------------------------------------------------------------------------------------------|----------------------------------------------------------------------------------------------------|--------------------------------------------------------------------|
| E-mail Address:                                                                                                    |                                                                                                    |                                                                                                    |                                                                                               |                                    | Ce                                                  | ll Phone #:                                                                                                    |                                                                                                    |                                                                    |
|                                                                                                    |                                                                                                    |                                                                                                    |                                                                                               |                                    |                                                     |                                                                                                    |                                                                                                    |                                                                    |
| Community Service Activity/Event:                                                                                                    | Must be filled out by student volunteer                                                                                  |                                                                                                    |                                                                                               | Date of event:                     |                                                     | ist be filled out by student<br>volunteer                                                                        |                                                                                                    |                                                                    |
| Name of Agency/Community Group:                                                                                                    | Mu                                                                                                    | ıst be                                                                                             | filled                                                                                        | out                                | by                                                  | student                                                                                                    | volunteer                                                                                                    |                                                                    |
| Verification Contact/Supervisor:                                                                                                    | Mu                                                                                                    | ıst be                                                                                             | filled                                                                                        | out                                | by                                                  | student                                                                                                    | volunteer                                                                                                    |                                                                    |
|                                                                                                    | Full Name                                                                                                    |                                                                                                    | Phone                                                                                         | Number                             |                                                     | E-mail Address                                                                                                   |                                                                                                    |                                                                    |
|                                                                                                    |                                                                                                    |                                                                                                    |                                                                                               |                                    |                                                     |                                                                                                    |                                                                                                    | •                                                                  |
| Description of Duties Cc<br>On this form, you are required to write a summary of you<br>you contributed," "how your work could make a diff<br>community." Office of Stude                                                              | pmpleted (To be fi<br>ur experience working at this<br>erence for others," and "in ye<br>ant Affairs will not accept thi | Iled out by stuc<br>non-profit organization<br>our opinion, the contribu<br>form without a detaile | dent volunteer)<br>. You should include thir<br>ition the organization is r<br>d description. | gs such as, "what<br>making to our |                                                     | Time In<br>Time Out<br>Total Hours                                                                               | AM<br>PM<br>AM<br>PM                                                                                                    | For OSA Use<br>Only<br>Approved by:<br>(Initials)<br>Date Approved |
| Signature of Community Service<br>Iunderstand that all hours will be verified by a third party<br>I attempt to falsify or misrepresent these hours in any m<br>disciplinary action including possible suspension from T<br>University. | Volunteer<br>independently of me and if<br>anner, I will be subject to<br>Texas A&M International                        |                                                                                                    |                                                                                               |                                    | Signature<br>By signing above,<br>of our knowledge. | e of Community Servic<br>our agency confirms the abov<br>The stated student perform<br>that assisted in the over | e Verification Contact/S<br>e information to be true and a<br>ed the duties as requested in a<br>all mission of our agency. | upervisor<br>curate to the best<br>favorable manner                |

Timesheet can be found at the following link: https://tamiu.collegiatelink.net/organization/TAMIUTrail blazers/documentlibrary

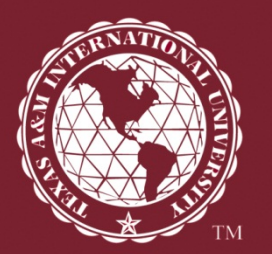

# Submitting Your Individual Community Service Hours on C-Link

Office of Student Conduct & Community Engagement 956.326.2286

www.tamiu.edu/scce